# Butlletí Setmanal Alta USUARIS A NIXFARMA

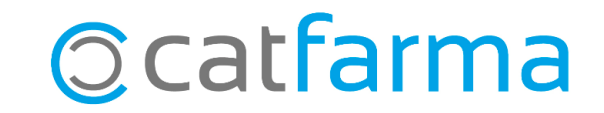

En aquest butlletí explicarem com donar d'alta un usuari a **Nixfarma**.

El primer pas és donar d'alta l'usuari a SIFARE per obtenir el codi d'usuari de recepta electrònica. Un cop tinguem aquest codi de SIFARE, procedirem a donar d'alta l'usuari al nostre **Nixfarma**.

A continuació veurem l'operatòria a seguir.

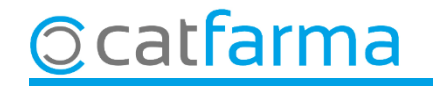

#### Accedim al menú Àrees → Administració.

| Image: Second second second |       |       |                      |                 |               |                                      |         |           |         | a]      | - [Nixfarma | - [NXF] - | lixfarma | Nar N    |
|----------------------------------------------------------------------------------------------------|-------|-------|----------------------|-----------------|---------------|--------------------------------------|---------|-----------|---------|---------|-------------|-----------|----------|----------|
| Image: Image: Image  |       |       | reas Ventana Ayuda   | Gestión Ár      | Configuración | Especiales                           | Recetas | Artículos | Almacén | Compras | BDatos      | Ventas    | Acción   | NEP      |
| Fórmulas magistrales     CATFARM                                                                                                    |       |       | Administración       | 🛒 🖸 🚺 🚺 🚺 🗖 🗖 🗖 | 📕 📴 🛒 Ġ       | 〃 🗵 ๒ ऱ 🗈 ★ ★ ★ ★ ★ 📲 🚑 🔕 ♀ 💋  유 🔳 📓 |         | •         | ≣.: [   |         |             |           |          |          |
|                                                                                                    | FARMA | CATF  | Fórmulas magistrales |                 |               |                                      |         |           | 20.553  | 200     | 2223        |           | 25.7     | 6        |
| DIOOL OU                                                                                                    |       |       |                      |                 |               |                                      |         |           |         |         | 3.0         | 00        |          | <b>e</b> |
|                                                                                                    |       |       |                      |                 |               |                                      |         |           |         |         |             |           |          | Q        |
|                                                                                                    |       |       |                      |                 |               |                                      |         |           |         |         |             |           |          | Ħ        |
| B PULSO (CALCAR)                                                                                                    |       |       | PULSO 🕼              | n= 1            |               |                                      |         |           |         |         |             |           |          | 22       |
| 2-1001                                                                                                    |       | 20 73 |                      |                 |               |                                      |         |           |         |         |             |           |          | 8        |

3

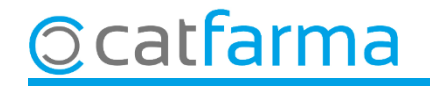

Un cop a l'àrea d'Administració accedim al menú **Aplicació -> Control d'accessos**.

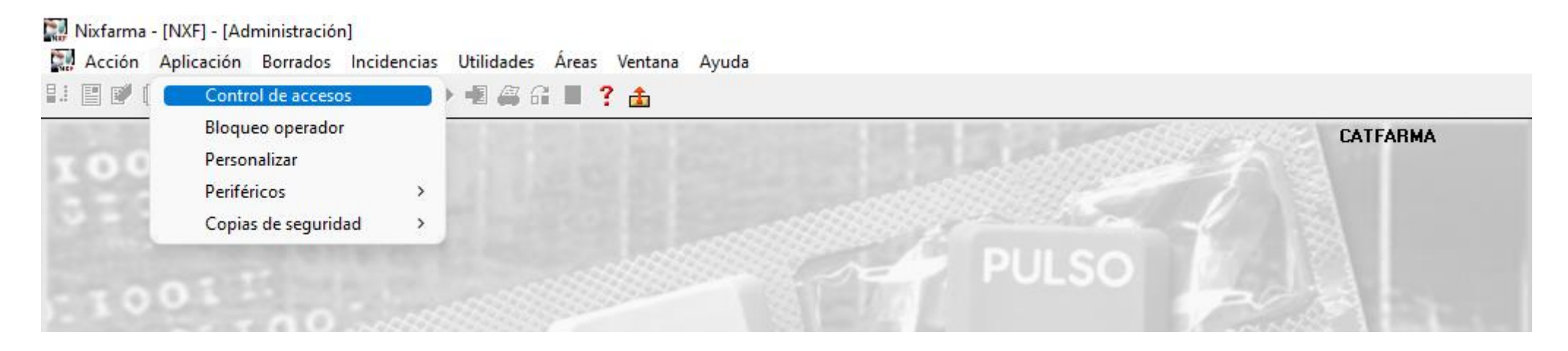

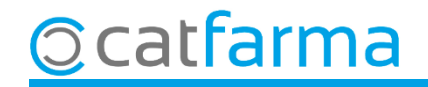

Desplegarem Usuaris i Membres i es mostraran tots els usuaris de Nixfarma.

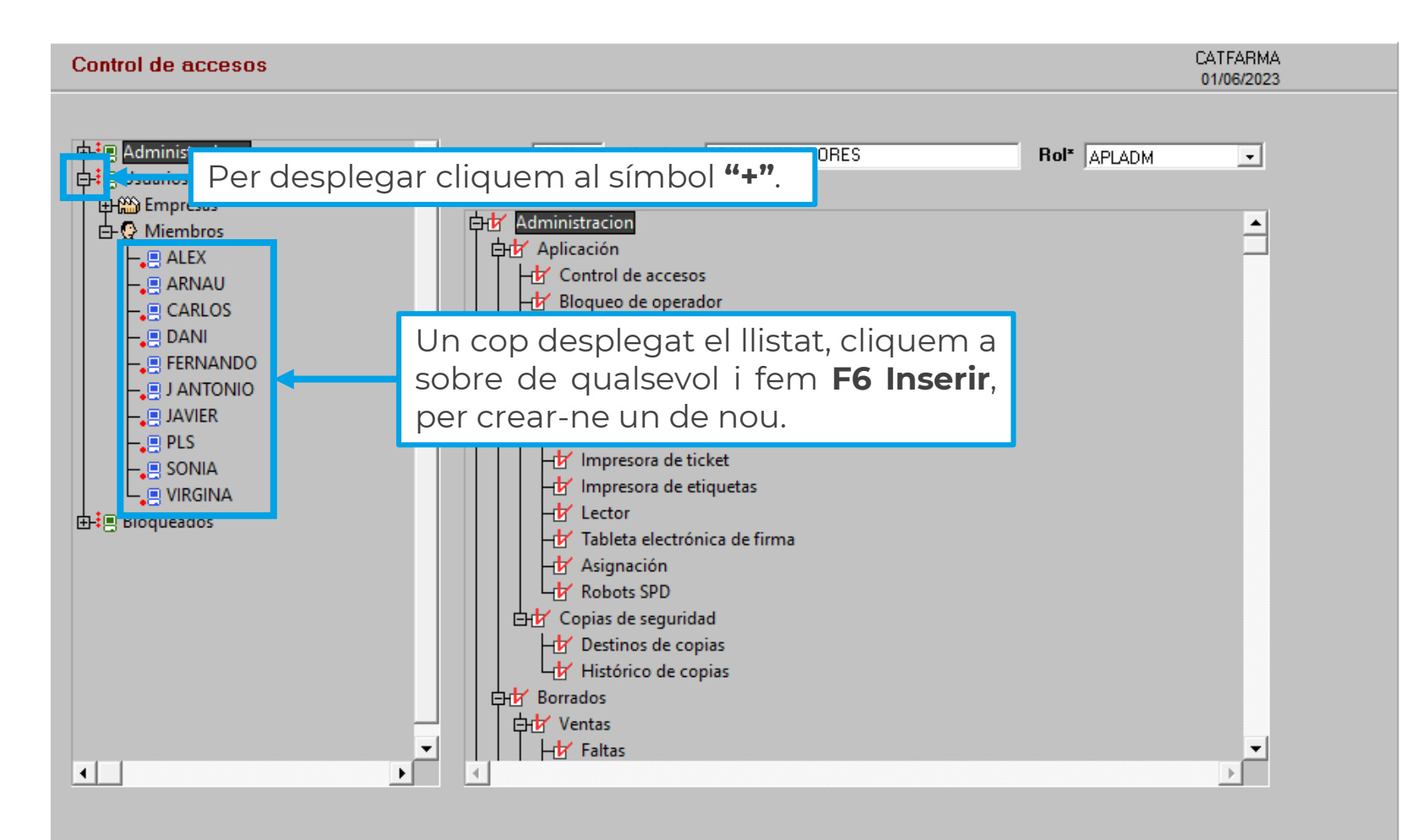

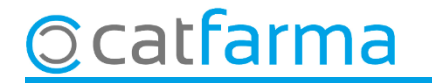

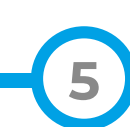

A la primera carpeta, **Personal**, introduïm les dades de l'usuari:

|                                                                                                    | ta electrónica REMPe REVet                                                                                                 |
|----------------------------------------------------------------------------------------------------|----------------------------------------------------------------------------------------------------|
| idigo* MARIA Nor                                                                                                    | mbre MARIA                                                                                                    |
| mer apellido                                                                                                    | Cegundo apellido                                                                                                    |
| ección                                                                                                    |                                                                                                    |
| nvincia                                                                                                    |                                                                                                    |
|                                                                                                    |                                                                                                    |
| IS IS IS IS IS IS IS IS IS IS IS IS IS I                                                                                           |                                                                                                    |
| Indiquem al camp                                                                                                    | de <b>Codi</b> , el nom d'usuari a                                                                                         |
| Indiquem al camp<br>mostrar al <b>Nixfarm</b>                                                                                      | de <b>Codi</b> , el nom d'usuari a <b>de</b>                                                                               |
| Indiquem al camp<br>Momostrar al <b>Nixfarm</b>                                                                                    | de <b>Codi</b> , el nom d'usuari a<br>na.                                                                                  |
| Indiquem al camp<br>Mo mostrar al <b>Nixfarm</b><br>Iéfono 1º                                                                      | de <b>Codi</b> , el nom d'usuari a<br>na.                                                                                  |
| Indiquem al camp<br>Mo mostrar al <b>Nixfarm</b><br>Iéfono 19                                                                      | de <b>Codi</b> , el nom d'usuari a<br>na.                                                                                  |
| Ils Indiquem al camp Ils Mostrar al <b>Nixfarm</b> Iéfono nº Il Iéfono 2º                                                          | de <b>Codi</b> , el nom d'usuari a<br>na.                                                                                  |
| Indiquem al camp Mostrar al <b>Nixfarm</b> Iéfono 1º                                                                               | de <b>Codi</b> , el nom d'usuari a<br><b>na</b> .<br>E-mail<br>www<br>Fax<br>Datos autorizados<br>Dirección Teléfono movil |
| Is Indiquem al camp<br>To mostrar al <b>Nixfarm</b><br>Iéfono 1º<br>Iéfono 2º<br>Autorización para uso comercial<br>• No informado | de <b>Codi</b> , el nom d'usuari a<br>na.<br>E-mail<br>www<br>Fax<br>Datos autorizados<br>Dirección Teléfono movil         |

6

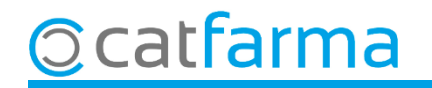

A la segona carpeta, **Aplicació**, introduïm les dades de l'usuari:

| Gr                                                                         | apo* AUX Nombre* USUARIOS Rol* USUARIO<br>Personal Aplicación Receta electrónica REMPe REVet                                                                                                    |                                                                                      |
|----------------------------------------------------------------------------|----------------------------------------------------------------------------------------------------|--------------------------------------------------------------------------------------|
|                                                                            | Tipo de operador       Bloqueo de operador         Usuario de la aplicación I       Bloquear         Operador general       Image: Claves u protecciones                                                                       | Aquí es pot seleccionar el color<br>de la finestra que farà servir<br>aquest usuari. |
| Indiquem la clau per accedir a<br><b>Nixfarma</b> , i la seva confirmació. | Clave de usuario*       *****         Confirmar clave de usuario*       *****         Identificación protegida en ventas       •••••••••         Confirmar identificación en ventas       •••••••••••••••••••••••••••••••••••• |                                                                                      |
|                                                                            | Ventana inicial Venta                                                                                                    | Aquí indiquem la finestra amb la que<br>s'obrirà per defecte el <b>Nixfarma</b> .    |

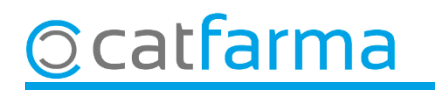

A la tercera carpeta, **Recepta electrònica**, introduïm el codi d'usuari del SIFARE:

| Personal Datos para gestión | Aplicación Re<br>de recetas | ceta electrónica REMPe   | REVet     |          |                           |
|-----------------------------|-----------------------------|--------------------------|-----------|----------|---------------------------|
| Usuario<br>01010101         | Cod. usuario<br>01010101    | Tipo profesional         | Clave     | <u>_</u> | Indiquem l'usuari de SIFA |
|                             |                             | Auxiliar<br>Farmaceútico |           | -        |                           |
|                             |                             |                          |           | -        |                           |
|                             |                             |                          | rofossion |          |                           |
| 1                           | tal com s'ha                | a donat d'alta al S      | IFARE.    | а,       |                           |
|                             |                             |                          |           | -        |                           |
|                             | G                           | estión claves            |           |          |                           |

8

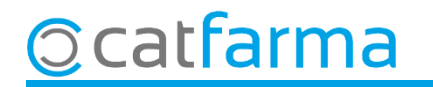

## Bon Treball Sempre al teu servei

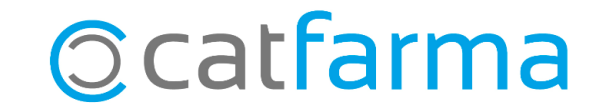